### Logowanie

Uwaga Do pracy z modułem zalecane są przeglądarki:

- Microsoft Edge
- Google Chrome
- Mozilla Firefox
- Opera

Od wersji 2025.1.0 wsparcie dla starej wersji aplikacji web zostało zakończone – z tego powodu w przypadku, jeśli użytkownik próbuje uruchomić adres aplikacji serwerowej (dawnej web) w przeglądarce, wówczas zostanie wyświetlone okno z informacją Ta wersja aplikacji Comarch DMS Web nie jest już dostępna. Aby korzystać z aplikacji Comarch DMS Web oraz wszystkich jej funkcji, pobierz najnowszą wersję. Klikając w poniższy przycisk, zostaniesz przekierowany do strony nowej aplikacji Web.

#### Uwaga

Komunikat nie jest wyświetlany jeśli w pliku Web.config w folderze z plikami aplikacji serwerowej <add key="LegacyDocumentManagerAccess" value="true" /> (zob. Dodanie klucza "LegacyDocumentManagerAccess" – umożliwienie dostępu do Menadżera dokumentów z aplikacji serwerowej).

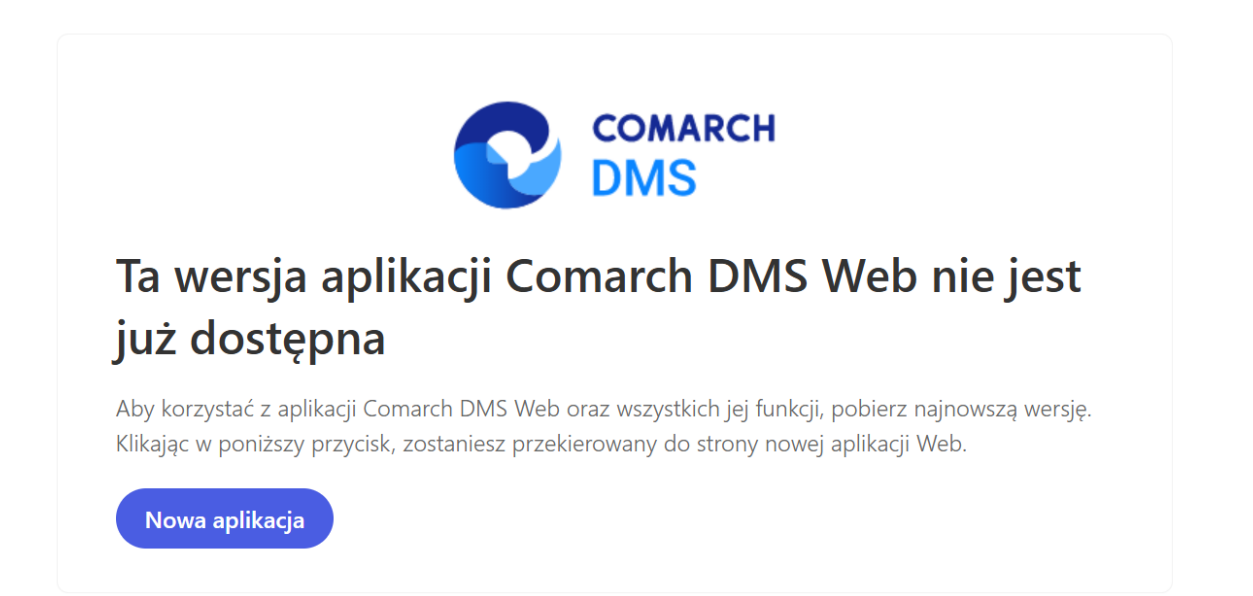

Okno "Ta wersja aplikacji Comarch DMS Web nie jest już dostępna"

Nowa aplikacja

[Nowa aplikacja]

operator zostaje przeniesiony na odpowiednią stronę nowej aplikacji Web.

Po kliknieciu w przycisk

Komunikat zostaje wyświetlony w języku używanym aktualnie przez przeglądarkę; jeśli dany język nie jest obsługiwany, wówczas komunikat wyświetla się w języku angielskim.

Jeśli jest dostępne, okno logowania zawiera pola z nazwą operatora (login) oraz hasłem. W przypadku trybu wielofirmowego prezentowane jest dodatkowe pole z wyborem spółki.

| CO<br>DN                                 | MARCH                 |
|------------------------------------------|-----------------------|
| Administrator                            |                       |
| Hasło                                    |                       |
| Zmień język                              | Zmień hasło           |
| 🗸 zapamiętaj logowanie                   | Zaloguj się           |
| Zapamiętywanie hasła wymaga włączenia ob | osługi plików cookie. |
|                                          | Comarch DMS           |

Logowanie do Comarch DMS do aplikacji serwerowej (dawny web)

|                                       | MARCH<br>MS            |
|---------------------------------------|------------------------|
| Domyślna spółka                       | ~                      |
| Login                                 |                        |
| Hasło                                 |                        |
| Zmień język                           | Zmień hasło            |
| 🗌 zapamiętaj logowanie                | Zaloguj się            |
| Zapamiętywanie hasła wymaga włączenia | obsługi plików cookie. |
|                                       | Comarch DMS            |

Logowanie do Comarch DMS do aplikacji serwerowej (dawny web) w trybie wielofirmowym

W danym momencie operator może pracować tylko z jedną wersją (stacjonarną, WWW lub mobilną) aplikacji Comarch DMS. Podczas logowania, aplikacja weryfikuje czy operator nie jest już zalogowany do innej wersji aplikacji. Jeżeli weryfikacja wykaże, że obecnie operator zalogowany jest do innej wersji, wyświetlony zostanie komunikat z pytaniem dotyczącym automatycznego wylogowania. Zatwierdzenie komunikatu spowoduje wylogowanie operatora z dotychczasowej wersji aplikacji i umożliwi zalogowanie do nowej.

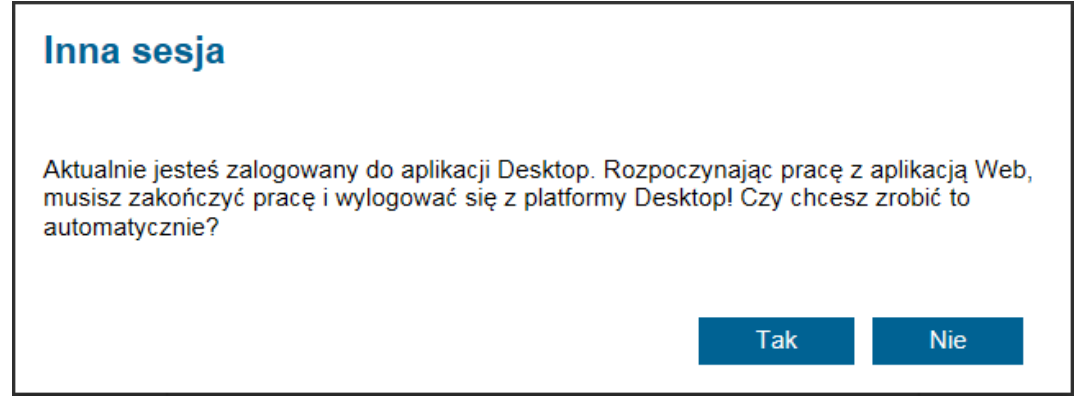

Komunikat podczas logowania do aplikacji serwerowej (dawny web)

zapamiętaj logowanie Parametr [zapamiętaj logowanie] zaznaczenie parametru oznacza, że operator jest zalogowany w Comarch DMS do momentu użycia funkcji [Wyloguj]. Gdv zalogowany operator zamknie okno Comarch DMS za pomocą \_ 🗇 🗙 , ponowne uruchomienie aplikacji nie będzie przycisku wvmagało wpisywania hasła, loqowanie przebiegnie automatycznie.

W wersji 2024.1.1 wprowadzono możliwość **zablokowania logowania** po określonej liczbie prób logowania na wybrany okres czasu.

W tym celu w pliku Web.config znajdującym się w katalogu z plikami aplikacji serwerowej (dawna web) wprowadzono dwa nowe klucze:

- <add key='MaxLoginAttempts' value="5"/> w ramach tego klucza należy podać, jaka ma być maksymalna liczba prób logowania dla operatora zanim nastąpi zablokowanie logowania – domyślna wartość to 5
- -<add key='LoginBlockTime' value="60"/> w ramach tego klucza należy podać, po jakim czasie (liczonym w sekundach) operator będzie mógł podjąć kolejną próbę

logowania, po tym, jak logowanie zostało zablokowane – domyślna wartość to 60.

| 🔡 Web.co   | nfig 🗵                                                                                                    | ٩                                                                                                    | F            |
|------------|----------------------------------------------------------------------------------------------------|----------------------------------------------------------------------------------------------------|--------------|
| 178        |                                                                                                    |                                                                                                    | ~            |
| 179        | </th <th>"ERPSQLServer1" - it is necassary to define SQL Server for ERP XL database. THE KEY</th> <th></th>  | "ERPSQLServer1" - it is necassary to define SQL Server for ERP XL database. THE KEY                                                        |              |
| 180        | </th <th><add key="ERPSQLServer1" value="."></add>&gt;</th> <th></th>                                        | <add key="ERPSQLServer1" value="."></add> >                                                                                                |              |
| 181        |                                                                                                    |                                                                                                    |              |
| 182        | </th <th>"ERPSQLServer2" - it is necassary to define SQL Server for ERP XL database. THE KEY</th> <th></th>  | "ERPSQLServer2" - it is necassary to define SQL Server for ERP XL database. THE KEY                                                        |              |
| 183        | </th <th><add key="ERPSQLServer2" value="&lt;SQL server name&gt;"></add>&gt;</th> <th></th>                  | <add key="ERPSQLServer2" value="&lt;SQL server name&gt;"></add> >                                                                          |              |
| 184        |                                                                                                    |                                                                                                    |              |
| 185        | <add< th=""><th>key="DMUsersIdAllowedToReorderDirectiories" value="" /&gt;</th><th></th></add<>              | key="DMUsersIdAllowedToReorderDirectiories" value="" />                                                                                    |              |
| 186        |                                                                                                    |                                                                                                    |              |
| 187        | <add< th=""><th>key="vs:EnableBrowserLink" value="false" /&gt;</th><th></th></add<>                          | key="vs:EnableBrowserLink" value="false" />                                                                                                |              |
| 188        |                                                                                                    |                                                                                                    |              |
| 189        | <add< th=""><th>key="CompanyNameSearchModeEnabled" value="false" /&gt;</th><th></th></add<>                  | key="CompanyNameSearchModeEnabled" value="false" />                                                                                        |              |
| 190        |                                                                                                    |                                                                                                    |              |
| 191        | </th <th>UseRepository - definition of cooperation workflow module with the repository module</th> <th></th> | UseRepository - definition of cooperation workflow module with the repository module                                                       |              |
| 192        | <add< th=""><th>key="UseRepository" value="false" /&gt;</th><th></th></add<>                                 | key="UseRepository" value="false" />                                                                                                    |              |
| 193        |                                                                                                    |                                                                                                    |              |
| 194        | <add< th=""><th>key="RepositoryUrl" value="" /&gt;</th><th></th></add<>                                      | key="RepositoryUrl" value="" />                                                                                                    |              |
| 195        | <add< th=""><th>key="WebClientUrl" value="" /&gt;</th><th></th></add<>                                       | key="WebClientUrl" value="" />                                                                                                    |              |
| 196        |                                                                                                    |                                                                                                    |              |
| 197        | </th <th>"PerformanceAnalysisTimeRange" - time ranges for charts in performance analysis, sh</th> <th></th>  | "PerformanceAnalysisTimeRange" - time ranges for charts in performance analysis, sh                                                        |              |
| 198        | <add< th=""><th>key="PerformanceAnalysisTimeRange" value="1000,5000"/&gt;</th><th></th></add<>               | key="PerformanceAnalysisTimeRange" value="1000,5000"/>                                                                                     |              |
| 199        |                                                                                                    |                                                                                                    |              |
| 200        | </th <th>Number of possible login attempts before temporary login blocking&gt;</th> <th></th>                | Number of possible login attempts before temporary login blocking>                                                                         |              |
| 201        | <add< th=""><th>key="MaxLoginAttempts" value="5" /&gt;</th><th></th></add<>                                  | key="MaxLoginAttempts" value="5" />                                                                                                    |              |
| 202        | </th <th>Determines for what time (in seconds) login will be blocked after unsuccessful atte</th> <th></th>  | Determines for what time (in seconds) login will be blocked after unsuccessful atte                                                        |              |
| 203        | <add< th=""><th>key="LoginBlockTime" value="60" /&gt;</th><th></th></add<>                                   | key="LoginBlockTime" value="60" />                                                                                                    |              |
| 204        |                                                                                                    |                                                                                                    |              |
| 205        | <th>ettings&gt;</th> <th><math>\mathbf{v}</math></th>                                                        | ettings>                                                                                                    | $\mathbf{v}$ |
|            | - <'                                                                                                    |                                                                                                    |              |
|            |                                                                                                    |                                                                                                    |              |
| eXtensible | N length : 29                                                                                                | 882         lines : 462         Ln : 121         Col : 65         Pos : 9         362         Windows (CR LF)         UTF-8-BOM         IN |              |

Plik Web.config z nowymi kluczami MaxLoginAttempts i LoginBlockTime

Jeżeli operator próbował zalogować się do aplikacji serwerowej (dawna web) Comarch DMS za pomocą błędnego loginu i/lub hasła, zaś liczba prób przekroczyła wartość wprowadzoną w ramach klucza <add key='MaxLoginAttempts' value="5"/>, w takim przypadku poniżej przycisku "Zmień hasło" zostanie wyświetlona informacja Wykryto zbyt wiele nieudanych prób logowania. Poczekaj i spróbuj ponownie. Wtedy operator musi poczekać, aż upłynie czas określony w ramach klucza <add key='LoginBlockTime' value="60"/>, aby znów spróbować się zalogować.

|                                              | COMARCH<br>DMS                    |
|----------------------------------------------|-----------------------------------|
| Adminisartor                                 |                                   |
| Hasło                                        |                                   |
| Zmień język                                  | Zmień hasło                       |
| Wykryto zbyt wiele nieudanych p<br>ponownie. | rób logowania. Poczekaj i spróbuj |
| 🗌 zapamiętaj logowanie                       | Zaloguj się                       |
| Zapamiętywanie hasła wymaga włąc             | zenia obsługi plików cookie.      |
|                                              |                                   |

Okno logowania do aplikacji serwerowej Comarch DMS w trybie jednofirmowym – jeśli operator próbował logować się za pomocą błędnych danych zbyt wiele razy

|                                        | COMARCH<br>DMS                           |
|----------------------------------------|------------------------------------------|
| Domyślna spółka                        | ~                                        |
| Adminisartor                           |                                          |
| Hasło                                  |                                          |
| Zmień język                            | Zmień hasł                               |
| Wykryto zbyt wiele nieuda<br>ponownie. | anych prób logowania. Poczekaj i spróbuj |
| 🗌 zapamiętaj logowanie                 | Zaloguj się                              |
| Zapamiętywanie hasła wyma              | aga włączenia obsługi plików cookie.     |
|                                        |                                          |

Okno logowania do aplikacji serwerowej Comarch DMS w trybie wielofirmowym – jeśli operator próbował logować się za pomocą błędnych danych zbyt wiele razy

### Zmień hasło

Funkcjonalność umożliwia samodzielną zmianę hasła dostępowego do aplikacji przez użytkownika.

Hasło może zostać zmienione tylko dla natywnych użytkowników Comarch DMS. Nie jest możliwa zmiana hasła dla operatora systemu Comarch ERP z którym skonfigurowano współpracę. Na formatce logowania prezentowany jest link "Zmień hasło". Po kliknięciu w link aplikacja prowadzi operatora ułatwiając mu zmianę hasła dostępu. Poszczególne kroki zmiany hasła zostały opisano w artykule <u>Zmień hasło</u> w sekcji aplikacji desktopowej.

|                                       | MARCH                  |
|---------------------------------------|------------------------|
| Domyślna spółka                       | ~                      |
| Login                                 |                        |
| Hasło                                 |                        |
| Zmień język                           | Zmień hasło            |
| zapamiętaj logowanie                  | Zaloguj się            |
| Zapamiętywanie hasła wymaga włączenia | obsługi plików cookie. |
|                                       |                        |

Formatka logowania do aplikacji serwerowej (dawna web) – link do zmiany hasła

### Menu główne w aplikacji serwerowej (dawna web)

Menu główne aplikacji Comarch DMS w aplikacji serwerowej (dawna web) składa się z poniższych elementów:

– na tej formatce znajduje się lista wszystkich dokumentów zalogowanego operatora wystawionych w Comarch DMS.

• • •

– zakładka widoczna, jeżeli operator posiada uprawnienia do pracy z modułami Obieg dokumentów i Manager dokumentów. Dla wersji Comarch DMS Standalone oraz współpracy Comarch DMS z: Comarch ERP Enterprise (CEE), Comarch ERP Optima, Comarch ERP Altum i Comarch ERP XL na tej formatce dostępna jest, w zależności od konfiguracji, aplikacja Comarch DMS Repozytorium lub moduł Manager dokumentów. Od wersji 2024.0.0 zakładka nie jest dostępna dla współpracy z Comarch DMS Repozytorium.

ส์

– zakładka widoczna, jeżeli operatorowi nadano uprawnienia w kreatorze raportów i dashboardów, ma możliwość wyświetlania ich na zakładce otwieranej tym przyciskiem.

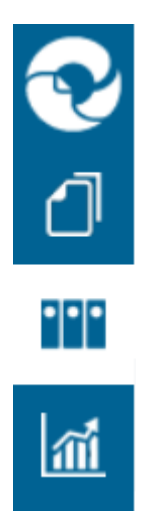

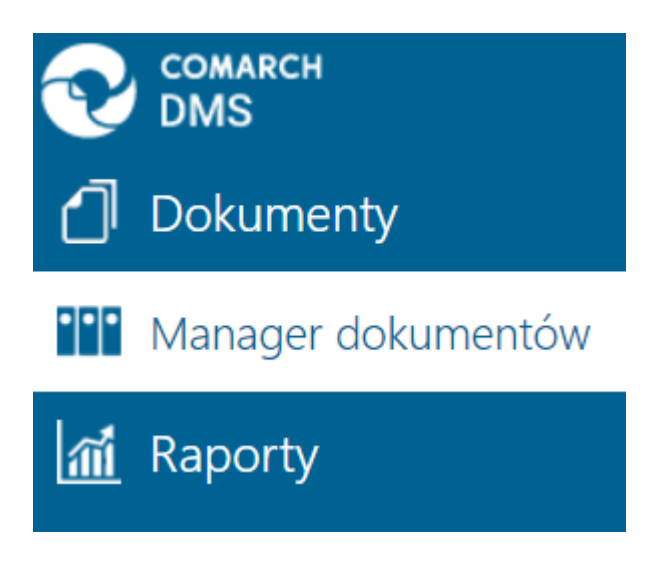

Widok menu bocznego w Comarch DMS w aplikacji serwerowej (dawna web)

Oprócz funkcji dostępnych z poziomu bocznego menu, użytkownik ma dostęp do dwóch funkcji prezentowanych w prawym górnym rogu aplikacji.

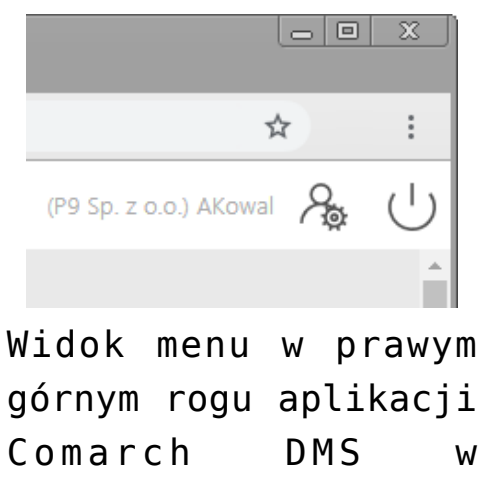

aplikacji serwerowej (dawna web)

ப

[**Wyloguj**] – umożliwia wylogowanie operatora z aplikacji.

[Panel użytkownika] – w oknie operator ma możliwość określenia zestawu widocznych kolumn na liście dokumentów w ramach każdego typu obiegu, a także ma dostęp do niektórych parametrów.

# Rejestracja nowych użytkowników w aplikacji serwerowej (dawna web)

Od wersji 2020.2.1 dostępna jest możliwość rejestracji nowych użytkowników Comarch DMS z poziomu aplikacji serwerowej (dawna web). Do potencjalnego użytkownika zostaje wysłany mail zawierający link do formularza rejestracyjnego, w ramach którego potencjalny użytkownik :

- podaje dane konieczne do założenia konta
- potwierdza zapoznanie się z regulaminem, informacją o ochronie danych osobowych i warunkami pracy w aplikacji

#### Uwaga

W wersji 2025.1.0 zewnętrzna rejestracja użytkowników jest niedostępna.

#### Uwaga

Formularz rejestracyjny wymaga konfiguracji przez administratora systemu Comarch DMS.

#### Konfiguracja

Rejestracja nowych użytkowników z poziomu aplikacji serwerowej (dawna web) zostaje włączona, jeśli w pliku web.config wartość klucza <add key="ExternalRegistrationEnabled" value="false" />
zostanie zmieniona na true:

<add key="ExternalRegistrationEnabled" value="true" /> (zob. Instalacja aplikacji serwerowej (dawnej web) w trybie recznym). Następnie należy określić następujące parametry:

 <add key="TaxPayerIdRequired" value="false" /> – klucz określa, czy użytkownik będzie musiał podać NIP podczas rejestracji. Wartość "true" oznacza konieczność podania NIP, wartość "false" oznacza brak konieczności.

| $\rightarrow$ C | i localhost/Standalone/ExternalRegistration |  |
|-----------------|---------------------------------------------|--|
|                 |                                             |  |
|                 | COMARCH<br>DMS                              |  |
|                 | Załóż konto                                 |  |
|                 | Witaj w Comarch Document Management System  |  |
|                 | Imię i nazwisko                             |  |
|                 | Email                                       |  |
|                 | Login                                       |  |
|                 | Haslo                                       |  |
|                 | Masz już konto? Zaloguj się Zarejestruj się |  |

Widok formularza rejestracji po ustawieniu wartości true w ramach klucza "TaxPayerIdRequired"

```
-<add key="PersonalDataProcessingConsentRequired"
value="false" /> - klucz określa, czy w oknie
```

rejestracji będzie wyświetlany parametr "Akceptuję regulamin oraz zapoznałem się z informacją o przetwarzaniu danych osobowych". Wartość "true" spowoduje, że parametr będzie wyświetlany, a jego zaznaczenie będzie wymagane do rejestracji konta. Tekst regulaminu i informacji o przetwarzaniu danych osobowych należy wprowadzić odpowiednio do plików **Rules\_pl.txt** i **Gdpr\_pl.txt** znajdujących się w folderze **TextResources**. Wartość "false" powoduje, że parametr nie jest wyświetlany i jego zaznaczenie nie jest wymagane do rejestracji.

| $\leftarrow$ | $\rightarrow$ | С | localhost/Standalone/ExternalRegistration   |  |
|--------------|---------------|---|---------------------------------------------|--|
|              |               |   |                                             |  |
|              |               |   |                                             |  |
|              |               |   | COMARCH<br>DMS                              |  |
|              |               |   | Załóż konto                                 |  |
|              |               |   | Witaj w Comarch Document Management System  |  |
|              |               |   | Imię i nazwisko                             |  |
|              |               |   | Email                                       |  |
|              |               |   | Login                                       |  |
|              |               |   | Haslo                                       |  |
|              |               |   | NIP*                                        |  |
|              |               |   | "Pole nieobowiązkowe                        |  |
|              |               |   | Masz już konto? Zaloguj Się Zarejestruj się |  |

Widok formularza rejestracji po ustawieniu wartości true w ramach klucza "PersonalDataProcessingConsentRequired"

- <add key="WorkingConditionsAcceptanceRequired" value="false" /> - klucz określa, czy w oknie rejestracji będzie wyświetlany parametr "Akceptuję warunki pracy". Wartość "true" powoduje, że parametr będzie wyświetlany, a jego zaznaczenie będzie wymagane do rejestracji konta. Treść informacji o warunkach pracy należy wprowadzić do pliku WorkingConditions\_pl.txt w folderze TextResources. Wartość "false" powoduje, że parametr nie jest wyświetlany i jego zaznaczenie nie jest wymagane do rejestracji.

#### $\leftarrow$ $\rightarrow$ $\bigcirc$ (i) localhost/Standalone/ExternalRegistration

| COMARCH<br>DMS                               |  |
|----------------------------------------------|--|
| Załóż konto                                  |  |
| Witaj w Comarch Document Management System   |  |
| Imię i nazwisko                              |  |
| Email                                        |  |
| Login                                        |  |
| Hasło                                        |  |
| NIP*                                         |  |
| *Pole nieobowiązkowe Akceptuje warunki pracy |  |
| Masz już konto? Zaloguj Się Zarejestruj się  |  |

Widok formularza rejestracji po ustawieniu wartości true w ramach klucza "WorkingConditionsAcceptanceRequired"

Wskazówka W plikach można użyć znaczników HTML, aby sformatować treść prezentowaną na stronie

### Przebieg rejestracji

Uwaga Do właściwego działania rejestracji użytkownika z poziomu konieczne jest poprawne aplikacji web wypełnienie administratora pól sekcji Ustawienia konta przez pocztowego w ramach zakładki Ustawienia w aplikacji desktopowej Potencjalny użytkownik wyświetla w przeglądarce stronę, która znajduje sie pod adresem: http://localhost/DocumentWorkflow.Web/ExternalRegistrationadres składa się z adresu aplikacji serwerowej (dawna web), do którego dokładany jest człon "/ExternalRegistration", np. http://localhost/Standalone/ExternalRegistration

| $\leftarrow \rightarrow G$ | (i) localhost/Standalone/ExternalRegistration                                                                                               |  |
|----------------------------|----------------------------------------------------------------------------------------------------|--|
|                            |                                                                                                    |  |
|                            | COMARCH<br>DMS                                                                                                    |  |
|                            | Załóż konto                                                                                                    |  |
|                            | Witaj w Comarch Document Management System                                                                                                  |  |
|                            | Imię i nazwisko                                                                                                    |  |
|                            | Email                                                                                                    |  |
|                            | Login                                                                                                    |  |
|                            | Hasko                                                                                                    |  |
|                            | NIP                                                                                                    |  |
|                            | <ul> <li>Akceptuje regularnin oraz zapoznałem się z informacją o przetwarzaniu danych osobowych</li> <li>Akceptuję warunki pracy</li> </ul> |  |
|                            | Masz już konto? Załoguj się Zarejestruj się                                                                                                 |  |

Widok formularza rejestracji po ustawieniu wartości true w ramach kluczy: "TaxPayerIdRequired", "PersonalDataProcessingConsentRequired", "WorkingConditionsAcceptanceRequired" (wymagane jest

| $\rightarrow$ G | localhost/Standalone/ExternalRegistration  |  |
|-----------------|--------------------------------------------|--|
|                 |                                            |  |
|                 | COMARCH<br>DMS                             |  |
|                 | Załóż konto                                |  |
|                 | Witaj w Comarch Document Management System |  |
|                 | Imię i nazwisko                            |  |
|                 | Email                                      |  |
|                 | Login                                      |  |
|                 | NIP*                                       |  |
|                 | *Pole nieobowiązkowe                       |  |

Widok formularza rejestracji po ustawieniu wartości false w ramach kluczy: "TaxPayerIdRequired", "PersonalDataProcessingConsentRequired", "WorkingConditionsAcceptanceRequired" (nie jest wymagane uzupełnienie NIP, a dodatkowe parametry są wyłączone)

Potencjalny użytkownik powinien uzupełnić wymagane pola formularza, a następnie kliknąć przycisk <sup>Zarejestruj się</sup> [Zarejestruj się].

| ałóż konto                             |      |         |
|----------------------------------------|------|---------|
| itaj w Comarch Document Management Sys | stem |         |
| Horacy Hora                            |      |         |
| Horacyhora@domena.pl                   |      | A State |
| HoracyHora                             |      |         |
|                                        |      |         |
| NIP*                                   |      |         |

Przykładowe uzupełnienie formularza rejestracji nowego użytkownika

Zarejestruj się

Po wyborze przycisku [Zarejestruj się] wyświetlone zostaje okno informujące o konieczności aktywacji konta, aby dokończyć proces rejestracji, a na adres email podany w formularzu wysyłana jest wiadomość zawierająca link aktywacyjny do konta. Jeżeli wiadomość nie dotarła na skrzynkę mailową, można ponowić próbę, klikając *wyślij link ponownie* w ramach okna przeglądarki.

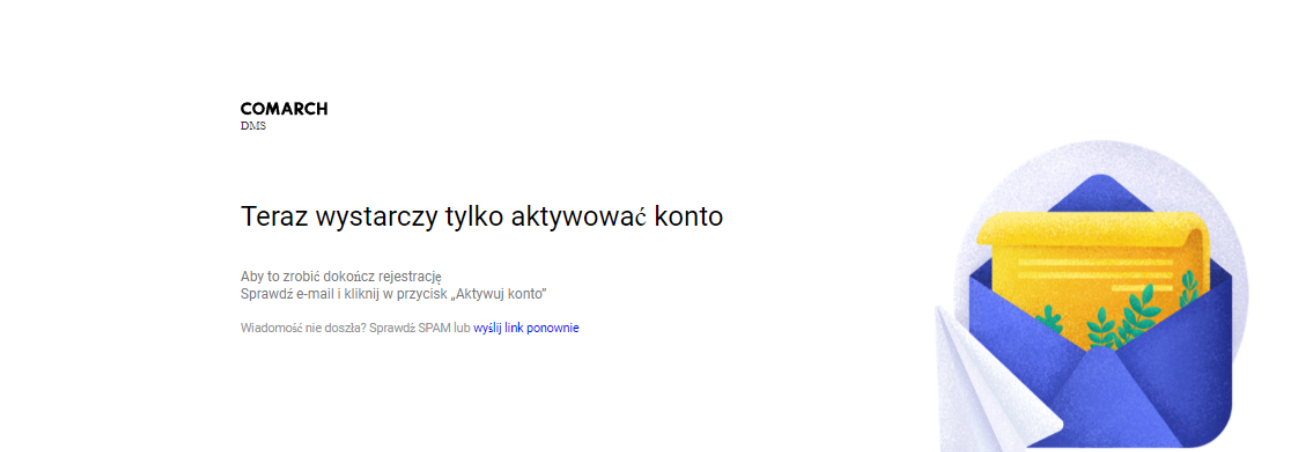

() localhost/Standalone/ExternalRegistration/Confirm

С

Okno wyświetlane po wyborze przycisku "Zarejestruj się"

| <ul> <li>[COMARCH DMS] Aktywuj swoje konto</li> </ul>                              |  |                                      |  |  |  |  |                                                                |
|------------------------------------------------------------------------------------|--|--------------------------------------|--|--|--|--|----------------------------------------------------------------|
| Comarch DMS O Pokaż historię Do: mnie Odebrane Więcej - Oznacz jako nieprzeczytaną |  |                                      |  |  |  |  |                                                                |
|                                                                                    |  | <ul> <li>Rozwiń szczegóły</li> </ul> |  |  |  |  |                                                                |
|                                                                                    |  |                                      |  |  |  |  |                                                                |
| COMARCH<br>DMS                                                                     |  |                                      |  |  |  |  |                                                                |
| Witamy w Comarch DMS!<br>Dzień dobry Horacy Hora, cieszymy się, że jesteś z nami.  |  |                                      |  |  |  |  |                                                                |
|                                                                                    |  |                                      |  |  |  |  | Aby dokończyć proces rejestracji, aktywuj swoje konto, klikają |
| Aktywuj konto                                                                      |  |                                      |  |  |  |  |                                                                |
| lub skopiuj poniższy link do przeglądarki:                                         |  |                                      |  |  |  |  |                                                                |
| http://localhost/Standalone/ExternalRegistration/Confirm?guide                     |  |                                      |  |  |  |  |                                                                |
| Dziękujemy,<br>Zespół Comarch DMS                                                  |  |                                      |  |  |  |  |                                                                |
|                                                                                    |  |                                      |  |  |  |  |                                                                |

Powyższy mail został wysłany automatycznie, proszę na niego nie odpowiadać.

Wiadomość email z linkiem aktywacyjnym, wysłana na adres podany w formularzu rejestracyjnym

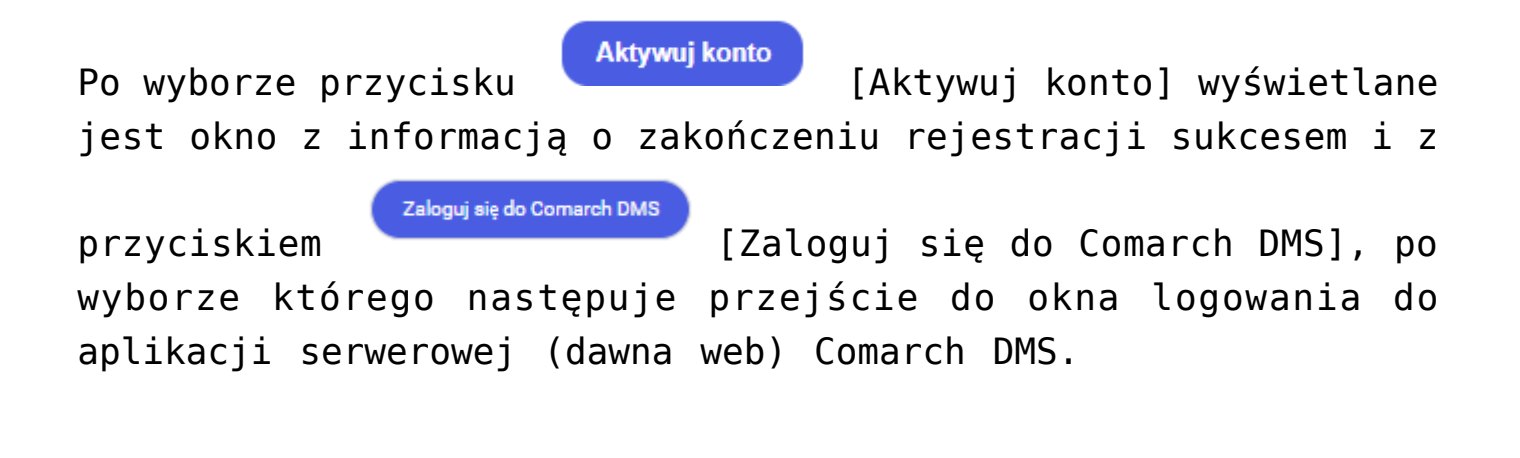

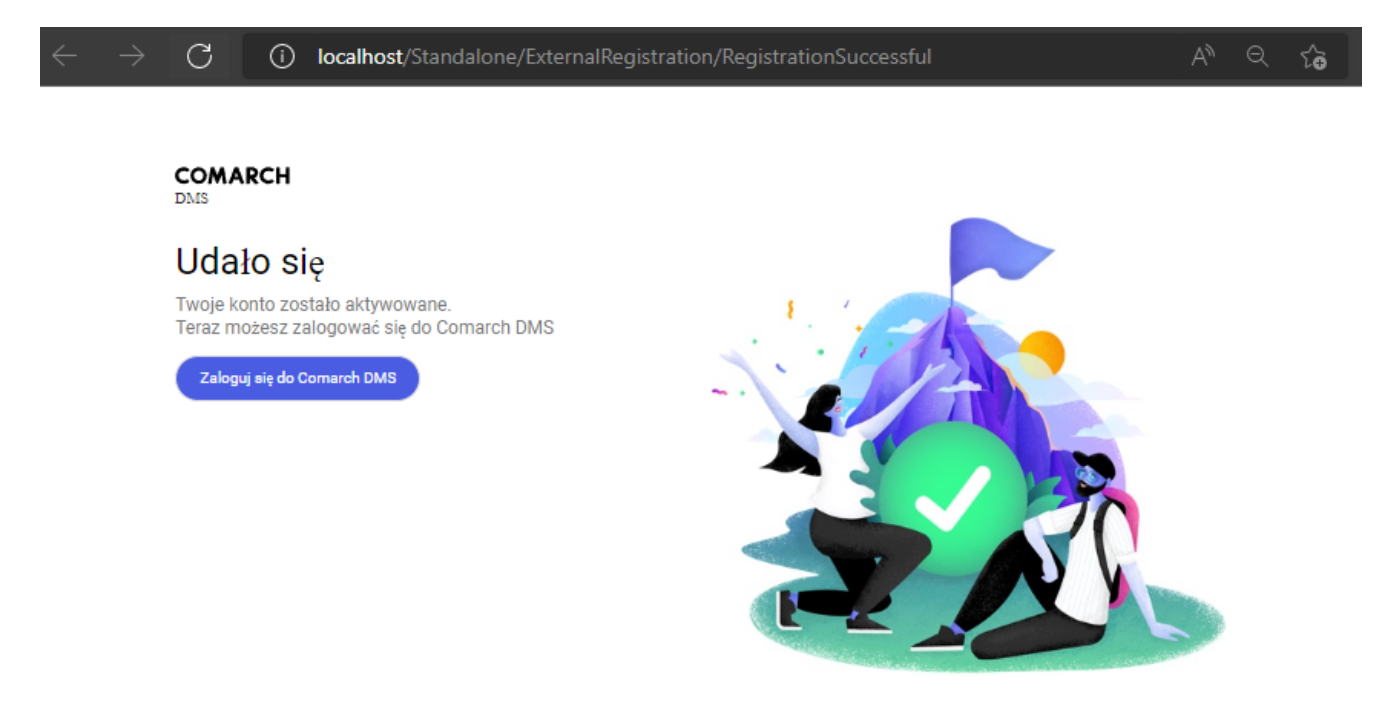

Okno wyświetlane po kliknięciu przycisku "Aktywuj konto"

| $\leftarrow$ | $\rightarrow$ | С | (j | localhost/Standalone/Account/L | ogin                        |                                    | AN Q | ∂ |
|--------------|---------------|---|----|--------------------------------|-----------------------------|------------------------------------|------|---|
|              |               |   |    |                                |                             |                                    |      |   |
|              |               |   |    |                                |                             |                                    |      |   |
|              |               |   |    |                                |                             |                                    |      |   |
|              |               |   |    |                                |                             |                                    |      |   |
|              |               |   |    |                                |                             | COMARCH                            |      |   |
|              |               |   |    |                                |                             | DMS                                |      |   |
|              |               |   |    |                                | Dom                         | ×                                  |      |   |
|              |               |   |    |                                | Login                       |                                    |      |   |
|              |               |   |    |                                | Hasło                       |                                    |      |   |
|              |               |   |    |                                | Zmień język                 | Zmień hasło                        |      |   |
|              |               |   |    |                                | zapamiętaj logowanie        | Zaloguj się                        |      |   |
|              |               |   |    |                                | Zapamiętywanie hasła wymaga | a włączenia obsługi plików cookie. |      |   |
|              |               |   |    |                                |                             | Cornarch DMS                       |      |   |

Okno logowania do aplikacji serwerowej (dawna web), dostępne po wyborze przycisku "Zaloguj się do Comarch DMS"

Dodany w ten sposób pracownik jest widoczny wraz z loginem, imieniem, nazwiskiem i adresem mailowym, które uzupełniono w formularzu rejestracji, w ramach zakładki <sup>(21)</sup> [Struktura organizacyjna] w aplikacji Comarch DMS desktop.

|     | Comarch DMS 2023.0.0 Administrator – $\Box$ × |                                                  |                    |                                 |  |
|-----|-----------------------------------------------|--------------------------------------------------|--------------------|---------------------------------|--|
|     | Struktura organizacyjna                       |                                                  |                    |                                 |  |
|     | Szukaj × 😰                                    | Działy Pracownicy Stanowiska                     | Pracownik          |                                 |  |
|     | ► Firma X                                     | Szukaj 🗙 🗊 🕂                                     |                    |                                 |  |
| ٥   |                                               | Administrator systemu (ADMIN)                    | OGÓLNE UPRAWNIEN   | IA TYPY OBIEGU DANE OSOBOWE API |  |
| ••• |                                               | AdminReposierp (AdminReposierp)                  | Login              | HoracyHora                      |  |
|     |                                               | Ala (Ala)                                        | lmię i nazwisko    | Horacy Hora                     |  |
|     |                                               | Aleksandra Maj (AleksandraMaj)                   | Email              | Horacyhora@domena.pl            |  |
|     |                                               | Anna Krol (AnnaKrol)<br>Anna Sol (Administrator) |                    |                                 |  |
|     |                                               | AnnaSzczypior (AnnaSzczypior)                    | Hasło<br>          | Ustaw                           |  |
|     |                                               | Barbara Nowacka (BarbaraNowacka)                 | Logowanie domenowe | Ustaw                           |  |
| 2   |                                               | Cecylia Ermin (CE)                               |                    |                                 |  |
| -   |                                               | EwaNowak (EwaNowak)                              | Stanowisko         | Dodaj                           |  |
| *** |                                               | Horacy Hora (HoracyHora)                         | Zastępujący        | ~                               |  |
| 1   |                                               | JanAbacki (JanAbacki)                            | Data               | Lietaw M                        |  |
| *   |                                               | Joanna Bławatek (JoannaBlawatek)                 | butu               | Bez ograniczeń                  |  |
|     |                                               | mal (mal)                                        |                    |                                 |  |
| 20  |                                               | Operator (Operator)                              | Parametr 1         |                                 |  |
| n.  |                                               | Pracownik 6 (Pracownik 6)                        |                    |                                 |  |
| 1.  |                                               | Pracownik 7 (Pracownik 7)                        |                    |                                 |  |
|     |                                               | Pokaż archiwalne                                 |                    |                                 |  |

Przykładowy pracownik dodany z poziomu aplikacji web

# Instalacja aplikacji Comarch DMS w wersji web za pomocą instalatora

"Instalacja aplikacji Comarch DMS w wersji web za pomocą instalatora"

Uwaga

Podczas instalacji za pomocą Instalatora (Instalator Comarch DMS.exe) potrzebny jest dostęp do Internetu.

Film instruktażowy w wersji z lektorem, w którym przedstawiono, jak:

- za pomocą instalatora zainstalować samą aplikację w wersji webowej
- ale także niezbędnej do jej instalacji komponenty
- wybrać opcję aktualizacji aplikacji webowej
- skonfigurować prawidłowo wymagane przez instalator elementy aplikacji
- zalogować sie po raz pierwszy do aplikacji w wersji webowej aplikacji Comarch DMS

Zapraszamy do zapoznania się ze wszystkimi filmami Comarch DMS

# Instalacja aplikacji Comarch DMS w wersji stacjonarnej za pomocą instalatora

"Instalacja aplikacji Comarch DMS w wersji stacjonarnej za pomocą instalatora"

Uwaga

Podczas instalacji za pomocą Instalatora (Instalator Comarch DMS.exe) potrzebny jest dostęp do Internetu.

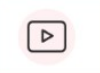

Film instruktażowy w wersji z lektorem, w którym przedstawiono, jak:

- za pomocą instalatora zainstalować aplikację w wersji desktop
- przygotować pliki i foldery dedykowane do instalacji
- zalogować sie po raz pierwszy do aplikacji w wersji desktop aplikacji Comarch DMS
- znaleźc istotne informacje do dalszej pracy z aplikacją zaraz po zalogowaniu do wersji desktop

Zapraszamy do zapoznania się ze wszystkimi filmami Comarch DMS